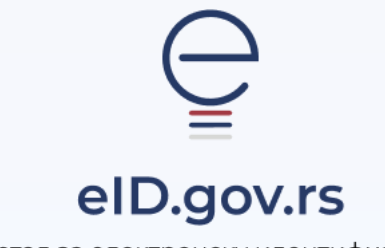

Портал за електронску идентификацију

Упутство за

Промену лозинке

Укупно 2 стране

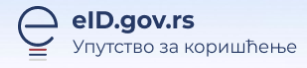

## Упутство за промену лозинке

На Порталу за електронску идентификацију у горњем десном углу изаберите опцију **Мој** налог а затим Пријава.

|            |                                                            | Ћирилица 🛩                                               |
|------------|------------------------------------------------------------|----------------------------------------------------------|
| eID.gov.rs | еГрађанин Потпис у клауду Помоћ Контакт еУправа            | 🔴 🔒 Мој налог 👻                                          |
|            | Добро дошли на еИД<br>Портал за електронску идентификацију | Пријава<br>Ратистриција корисничким<br>именом и лозинком |
|            |                                                            | Странци Регистрација<br>корисничким именом и             |

Након тога отвара се страница са избором начина пријаве при чему бирате Корисничко име и лозинка, па опцију Заборављена лозинка.

| Пријава                    |                                                                |                       |
|----------------------------|----------------------------------------------------------------|-----------------------|
| В Корисничко име и лозинка | Квалификован и електронски<br>сортификат                       | Мобилна апликација    |
|                            | 8                                                              |                       |
| Пријава кори               | сничким именом и лозинком је пријава основног нивоа г<br>више, | поузданости. Сазнајте |
| Корисничко име:            |                                                                |                       |
|                            | (Адреса електронске поште коришћена приликом регистраци        | jic)                  |
|                            |                                                                |                       |
|                            |                                                                |                       |
|                            | Ваша лозинка:                                                  |                       |
|                            | TIPUKA                                                         | 5/1 B                 |
|                            |                                                                |                       |
|                            |                                                                |                       |
|                            | 😪 Пријавите се                                                 |                       |
|                            | Заборављена лозинка                                            |                       |

Отвориће се прозор као на слици испод, где је потребно да унесете Ваше корисничко име (имејл адреса којом сте се регистровали) и кликнете на дугме Поднеси.

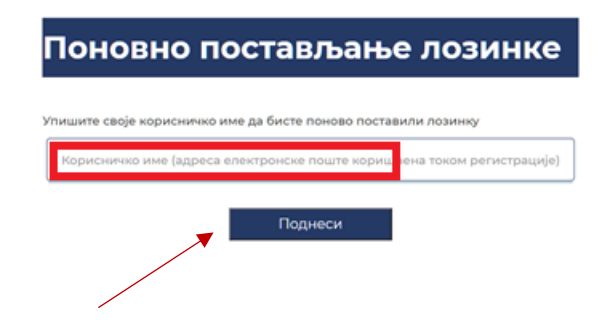

На Ваш имејл ће стићи захтев за постављањем лозинке. Потребно је да у телу мејла кликнете на дугме постави лозинку, након чега се отвара форма за постављање лозинке. Потребно је у оба поља уписати и потврдити нову лозинку и кликнути на дугме Поднеси (слика испод).

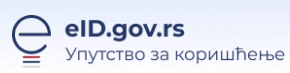

| Постави нову лозинку |                        |  |
|----------------------|------------------------|--|
|                      | Упишите нову лозинку   |  |
|                      |                        |  |
|                      | Потврдите нову лозинку |  |
| x                    | Поднеси                |  |
|                      |                        |  |
|                      |                        |  |

Након овога, добићете информацију да је лозинка успешно постављена.